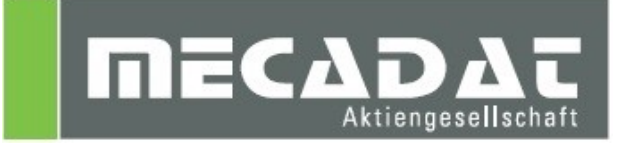

# VISI SDK Tool Meusburger Farbtabellenstandard

Release: VISI 2017 R1 Autor: Walter Ottendorfer Datum: 10.03.2017

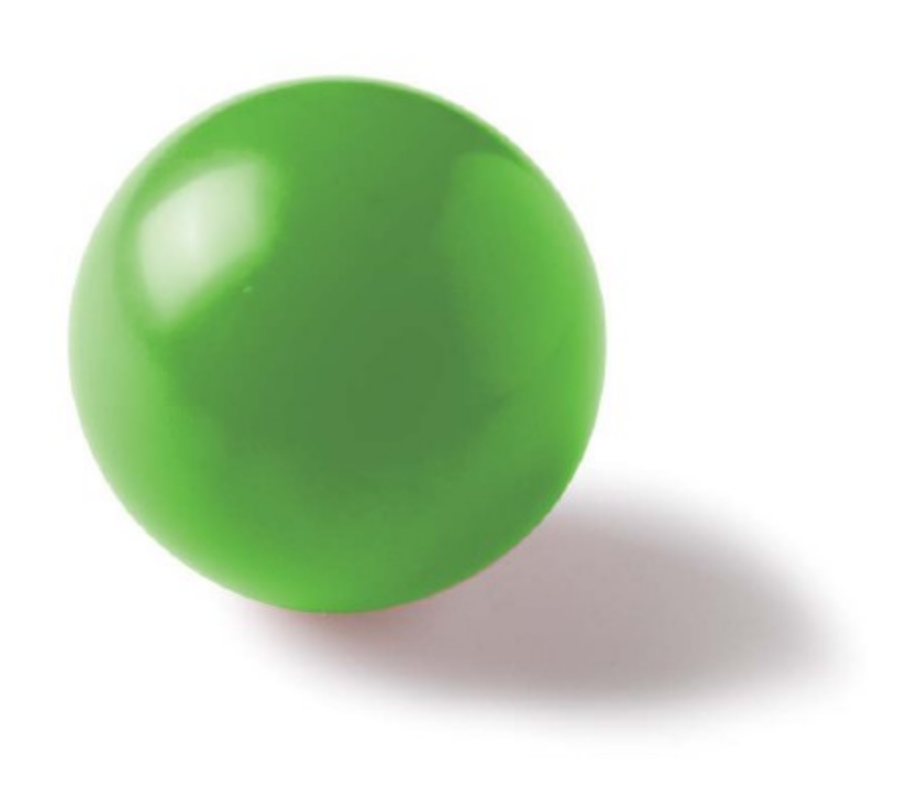

## Inhaltsverzeichnis

| 1 | VIS  | I SDK Tool für den Meusburger CAD-Farbtabellenstandard       | 3   |
|---|------|--------------------------------------------------------------|-----|
| 2 | Inst | allation und Konfiguration                                   | 4   |
|   | 2.1  | Aktualisieren der Farbpalette                                | . 4 |
|   | 2.2  | Installation und Aktivieren der Feature Konfiguration        | . 5 |
| 3 | Anv  | venden des Tools für den Meusburger CAD-Farbtabellenstandard | 5   |

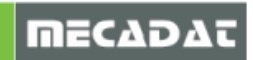

#### 1 VISI SDK Tool für den Meusburger CAD-Farbtabellenstandard

Immer mehr Unternehmen im Werkzeug- und Formenbau setzen auf Standardisierung. Sie bevorzugen papierarme Abläufe und hinterlegen fertigungsrelevante Informationen wie Toleranzen oder Oberflächengüten direkt am 3D-Modell. Die Informationen werden dabei mittels Farbtabellen übergeben. Damit die Farbschemen nicht neu erfunden werden müssen, hat die MECADAT AG ein Tool entwickelt bei dem der Meusburger Farbtabellenstandard zum Einsatz kommt.

Mit dieser Applikation kann man an den Platten und Einsätzen die konstruktiv angebrachten Tuschierungen, Bohrungen, Taschen und Schieberbahnen mit einer der Bearbeitungsqualität entsprechenden Farbe automatisiert versehen.

Weitere Vorteile der Anwendung eines Farbtabellenstandards sind, dass auch die Abzugskörper von Normteilen diese Farbschemen aufweisen können und daher kein manuelles einfärben notwendig ist, eine Erkennung von CAM-Features durch die Farben eine automatisierte Bearbeitung erlaubt und die Reduzierung von 2D-Zeichnungen. Ein Farbtabellenstandard ist natürlich auch sprachenunabhängig und somit wird vor allem bei einer internationalen externen Fertigung von Werkzeugkomponenten eine Verkürzung der Lieferzeit erreicht.

|                           | meusburger |
|---------------------------|------------|
| CAD-Farbtabellenstandards |            |

| RGB-Farbnummer |             |     |     | mmer  | Toleranz in mm/Ober | Positions- | Oberfläche                                                                      | Anwendungsbeispiele/Bemerkungen                                                              |  |
|----------------|-------------|-----|-----|-------|---------------------|------------|---------------------------------------------------------------------------------|----------------------------------------------------------------------------------------------|--|
|                |             | R   | G   | В     | flächenoffset       | toleranz   | Obernache                                                                       | Anwendungsbeispieler Demerkungen                                                             |  |
|                |             | 000 | 164 | 164   |                     |            |                                                                                 | Meusburger-Norm                                                                              |  |
|                |             | 183 | 183 | 220   |                     |            | Ra 0,8–3,2                                                                      | Grundkörperflächen / Systemfarbe des CAD<br>Systems                                          |  |
|                |             | 255 | 255 | 000   |                     | ±0,10      |                                                                                 | Gewinde aller Art/Kerndurchmesser konstruiert<br>It. DIN/ISO                                 |  |
|                |             | 102 | 000 | 153   | H7                  | ±0,01      | Ra 1,6–3,2                                                                      | Nennmaß gezeichnet, bezogen auf Gesamtmaß<br>bzw. Durchmesser                                |  |
|                |             | 255 | 175 | 175   | ISO-Passungen       | ±0,01      | Ra 1,6–3,2                                                                      | Nennmaß gezeichnet und Toleranzfeld extra<br>definiert als PMI-Informationen, Beiblatt, o.ä. |  |
|                |             | 105 | 105 | 110   | ±0,005              |            | Ra 1,6–3,2                                                                      | Optional: Passflächen, Passungen,<br>hochgenauer Konturbereich/Schlichten                    |  |
|                | 255 153     |     | 000 | ±0,01 |                     | Ra 1,6–3,2 | Passflächen, Passungen, hochgenauer<br>Konturbereich/Schlichten                 |                                                                                              |  |
|                |             | 128 | 128 | 064   | ±0,02               |            | Ra 1,6–3,2                                                                      | O-Ringe, Passungen mit erhöhtem Spiel                                                        |  |
|                | 000 255 000 |     | 000 | ±0,05 |                     | Ra 3,2     | Kaltkanal und Anbindungen, Bohrung für<br>Rückdrücker, Bundfläche für Auswerfer |                                                                                              |  |
|                |             | 255 | 000 | 255   | ±0,10               |            | Ra 6,3                                                                          | Freibohrungen, Freiflächen                                                                   |  |
|                |             | 000 | 000 | 255   | ±0,20               |            | Ra 6,3                                                                          | Grobbearbeitung, Freiflächen, Freibohrungen,<br>Startlochbohrungen, Hydraulik, Kühlkreislauf |  |
|                |             | 255 | 255 | 255   | ±0,20               |            | Ra 6,3                                                                          | Optional: Luft oder Gas zur visuellen<br>Unterscheidung zu Kühlwasserbohrungen               |  |
|                |             | 192 | 255 | 192   | ±1,00               |            | Gebrannt                                                                        | Oberflächen gebrannt                                                                         |  |

Flächen- und Körperfarben

#### Konturflächen

|  | RGB- | Farbnu | mmer | Toleranz in<br>mm/Ober- | Positions- | Oberfläche | Anwendungsbeispiele/Bemerkungen    |  |
|--|------|--------|------|-------------------------|------------|------------|------------------------------------|--|
|  | R    | G      | В    | flächenoffset           | toleranz   |            |                                    |  |
|  | 255  | 000    | 000  | ±0,02                   |            | VDI*       | Einbauflächen (technische Politur) |  |
|  | 153  | 153    | 153  | ±0,02                   |            | VDI*       | Sichtflächen (technische Politur)  |  |
|  | 255  | 102    | 102  | ±0,02                   |            | VDI*       | Sichtflächen (Hochglanz)           |  |
|  | 153  | 000    | 000  | ±0,02                   |            | VDI*       | Sichtflächen (Erodieren, Narben)   |  |
|  | 255  | 153    | 000  | ±0,01                   |            | VDI*       | Hochgenauer Konturbereich          |  |
|  | 051  | 153    | 051  | ±0,01                   |            | VDI*       | Sichtflächen                       |  |

\* VDI ..-Werte sind vom Kunden individuell zu definieren

### 2 Installation und Konfiguration

⇒ Entpacken Sie den Inhalt des ZIP-Archives und führen Sie die Datei Install.exe als Administrator aus. Es öffnet sich folgende Maske.

| V Installation  |                             |        |
|-----------------|-----------------------------|--------|
| C:\VISI2016R1\F | <sup>-</sup> arb_Tool_Meusb | urger  |
| Install         | Update                      | Cancel |

Der Dateipfad wird standardmäßig erzeugt, ändern Sie diesen bitte nur wenn VISI an einem anderen Ort gespeichert ist. Wenn die SDK-Applikation für Meusburger Farb-Tool bereits installiert ist und Sie nur eine neue Version installieren wollen, so wählen Sie bitte Aktualisieren.

Das Update bzw. die Installation wird nun selbstständig durchgeführt, ohne dass noch manuell Einstellungen getroffen werden müssen.

⇒ Beim nächsten Start von VISI steht dann der Menüpunkt Meusburger zur Verfügung.

| Mould | Progress | Standard | Elen | nent | e | Flow | ?          | Meusburger |                   |   |
|-------|----------|----------|------|------|---|------|------------|------------|-------------------|---|
| 2     | ) 📫 🕴    | § 🔉 🕇    | 19   | 8    | Q | 2    | <b>)</b> ( | CAD Farb   | tabellenstandards | L |

**Hinweis:** Wenn mehr als eine VISI Installation vorhanden ist, muss bzw. darf die Applikation nicht mehrfach registriert werden. Es reicht, wenn man die entsprechende ext3d.mnu um die jeweiligen Zeilen erweitert. In dieser Situation ist es empfehlenswert die Applikation nicht in einem Installationsverzeichnis von VISI zu installieren.

 $\Rightarrow$  Öffnen Sie die Datei Ext3d.mnu im Ordner C:\VISI2017R1\User\_Profiles\<Profilname>\Ger und fügen Sie die folgenden Zeilen am Ende ein:

"Meusburger"

"CAD Farbtabellenstandards", "DLL Meusburger\_Farb\_Tool.exec 1";

#### 2.1 Aktualisieren der Farbpalette

Um die von Meusburger definierten Farben verwenden zu können fügen Sie nun die Datei Attributes.cfg aus dem Ordner "Profildaten" in das Benutzerprofil in den Ordner C:\VISI2017R1\User Profiles\<Profilname>\Ger ein.

*Hinweise:* Sichern Sie zuvor Ihre aktuelle Attributes.cfg Datei.

In einer bestehenden Konstruktion muss die Farbpalette (System-Farbpalette) aktualisiert werden, da in einem alten Workfile die zuletzt verwendet Farbpalette aktiv ist.

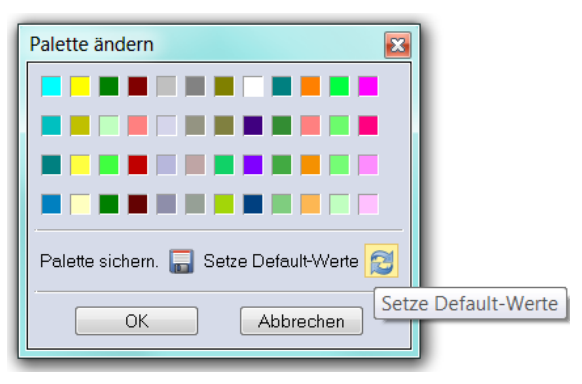

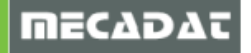

#### 2.2 Installation und Aktivieren der Feature Konfiguration

Zusätzlich besteht die Möglichkeit die Farben von Abzugskörpern der Standardelemente und sog. Features (Bohrungen, Gewinde usw.) entsprechend den von Meusburger definierten Farben zu verwenden. Fügen Sie zur Installation die Dateien Features\_Conf3.cfg und Features\_General.cfg aus dem Ordner "Profildaten" in das Benutzerprofil in den Ordner C:\VISI2017R1\User\_Profiles\<Profilname>\Ger ein.

*Hinweise:* Falls Sie bereits eine Features\_Conf3.cfg verwenden, sichern Sie diese vor dem Einfügen.

Um die Konfiguration für neue Features zu aktivieren, verwenden Sie den Befehl "Feature Eigenschaften" aus dem Menü "System" von VISI. Hier wählen Sie als "Defaultkonfiguration" Features\_Conf3. Bestätigen Sie anschließend den Dialog mit OK.

| Wähle Konfiguration                                              |                       | x |
|------------------------------------------------------------------|-----------------------|---|
| Verwende Farbe<br>Defaultkonfiguration<br>Editiere Konfiguration | Features_Conf3        |   |
| Konfiguration                                                    | Features_Conf1 $\sim$ |   |
| ОК                                                               | Abbrechen             |   |

### 3 Anwenden des Tools für den Meusburger CAD-Farbtabellenstandard

| 🖉 Farb-Tool |         |         |        | 21                                       | - P                    |              |                                                                                              |                  |
|-------------|---------|---------|--------|------------------------------------------|------------------------|--------------|----------------------------------------------------------------------------------------------|------------------|
| CAD-Fart    | tabelle | enstan  | dards  |                                          |                        |              |                                                                                              |                  |
| Flächen- u  | und Kör | perfarb | en Kor | nturflächen                              |                        |              |                                                                                              |                  |
|             | R       | G       | в      | Toleranz in<br>mm/Ober-<br>flächenoffset | Positions-<br>toleranz | Oberfläche   | Anwendungsbeispiele / Bemerkungen                                                            |                  |
|             | 000     | 164     | 164    |                                          | -                      | -            | Meusburger-Norm                                                                              | Fläche(n) Körper |
|             | 183     | 183     | 220    | -                                        | -                      | Ra 0,8 - 3,2 | Grundkörperflächen / Systemfarbe des CAD<br>Systems                                          | Fläche(n) Körper |
|             | 255     | 255     | 000    |                                          | ±0,10                  | -            | Gewinde aller Art / Kerndurchmesser konstruiert<br>It. DIN / ISO                             | Fläche(n) Körper |
|             | 102     | 000     | 153    | H7                                       | ±0,01                  | Ra 1,6-3,2   | Nennmaß gezeichnet, bezogen auf Gesamtmaß<br>bzw. Durchmesser                                | Fläche(n) Körper |
|             | 255     | 175     | 175    | ISO-Passungen                            | ±0,01                  | Ra 1,6-3,2   | Nennmaß gezeichnet und Toleranzfeld extra<br>definiert als PMI-Informationen, Beiblatt, o.ä. | Fläche(n) Körper |
|             | 105     | 105     | 110    | ±0.005                                   |                        | Ra 1.6-3.2   | Optional: Passflächen, Passungen,<br>hochgenauer Konturbereich / Schlichten                  | Fläche(n) Körper |
|             | 255     | 153     | 000    | ±0.01                                    |                        | Ra 1.6-3.2   | Passflächen, Passungen, hochgenauer<br>Konturbereich/ Schlichten                             | Fläche(n) Körper |
|             | 128     | 128     | 064    | ±0.02                                    | -                      | Ra 1.6-3.2   | O-Ringe, Passungen mit erhöhtem Spiel                                                        | Fläche(n) Körper |
|             | 000     | 255     | 000    | ±0.05                                    |                        | Ra 3.2       | Kaltkanal und Anbindungen, Bohrung für<br>Rückdrücker, Bundfläche für Auswerfer              | Fläche(n) Körper |
|             | 255     | 000     | 255    | ±0.10                                    | -                      | Ra 6,3       | Freibohrungen, Freiflächen                                                                   | Fläche(n) Körper |
|             | 000     | 000     | 255    | ±0,20                                    |                        | Ra 6,3       | Grobbearbeitung, Freiflächen, Freibohrungen,<br>Startlochbohrungen, Hydraulik, Kühlkreislauf | Fläche(n) Körper |
|             | 255     | 255     | 255    | ±0.20                                    |                        | Ra 6,3       | Optional: Luft oder Gas zur visuellen<br>Unterscheidung zu Kühlwasserbohrungen               | Fläche(n) Körper |
|             | 192     | 255     | 192    | ±1,00                                    | -                      | Gebrannt     | Oberflächen gebrannt                                                                         | Fläche(n) Körper |

Nach dem Start der Applikation, öffnet sich ein Fenster mit dem Meusburger Farbstandard.

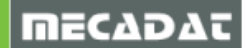

Nun können die Farbinformationen den bestimmten Bereichen zugewiesen werden.

Mit der Funktion **Körper** wird dem gewählten Solid die entsprechend Farbe als Körperfarbe zugewiesen.

Mit der Funktion **Fläche(n)** können bestimmte Bereiche eines Bauteils mit der entsprechend Farbe versehen werden.

Die Auswahl der Bereiche erfolgt über die normale VISI Faceauswahltechnik.

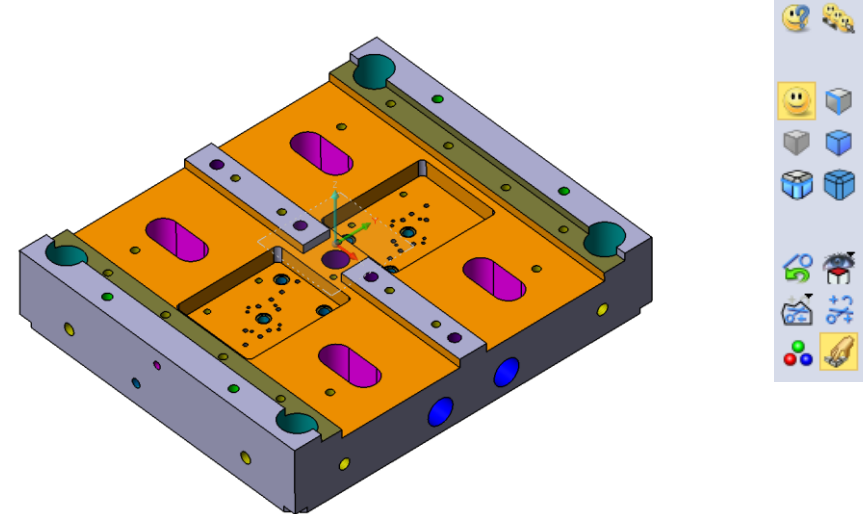

Im Reiter Konturflächen können die Artikel- und Konturflächen mit dem Farbstandard versehen werden.

| V | Farb-Tool |        |         |        |                                          | 12                     |            |                                             |                  |
|---|-----------|--------|---------|--------|------------------------------------------|------------------------|------------|---------------------------------------------|------------------|
|   | CAD-Farb  | tabelk | enstan  | dards  |                                          |                        |            |                                             |                  |
|   | Flächen-u | nd Kör | perfarb | oen Ko | nturflächen                              |                        |            |                                             |                  |
|   |           | R      | G       | в      | Toleranz in<br>mm/Ober-<br>flächenoffset | Positions-<br>toleranz | Oberfläche | Anwendungsbeispiele / Bemerkungen           |                  |
|   |           | 255    | 000     | 000    | ±0.02                                    | -                      | VDI*       | Einbauflächen (technische Politur)          | Fläche(n) Körper |
|   |           | 153    | 153     | 153    | ±0.02                                    | -                      | VDI*       | Sichtflächen (technische Politur)           | Fläche(n) Körper |
|   |           | 255    | 102     | 102    | ±0.02                                    |                        | VDI*       | Sichtflächen (Hochglanz)                    | Fläche(n) Körper |
|   |           | 153    | 000     | 000    | ±0.02                                    |                        | VDI*       | Sichtflächen (Erodieren, Narben)            | Fläche(n) Körper |
|   |           | 255    | 153     | 000    | ±0,01                                    | -                      | VDI*       | Hochgenauer Konturbereich                   | Fläche(n) Körper |
|   |           | 051    | 153     | 051    | ±0,01                                    | -                      | VDI*       | Sichtflächen                                | Fläche(n) Körper |
|   |           |        |         |        |                                          |                        |            | * VDIWerte sind vom Kunden individuell zu d | efinieren        |
|   |           |        |         |        |                                          |                        |            |                                             |                  |
|   |           |        |         |        |                                          |                        |            |                                             |                  |
|   |           |        |         |        |                                          |                        |            |                                             |                  |
|   |           |        |         |        |                                          |                        |            |                                             |                  |
|   |           |        |         |        |                                          |                        |            |                                             |                  |
|   |           |        |         |        |                                          |                        |            |                                             |                  |

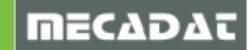

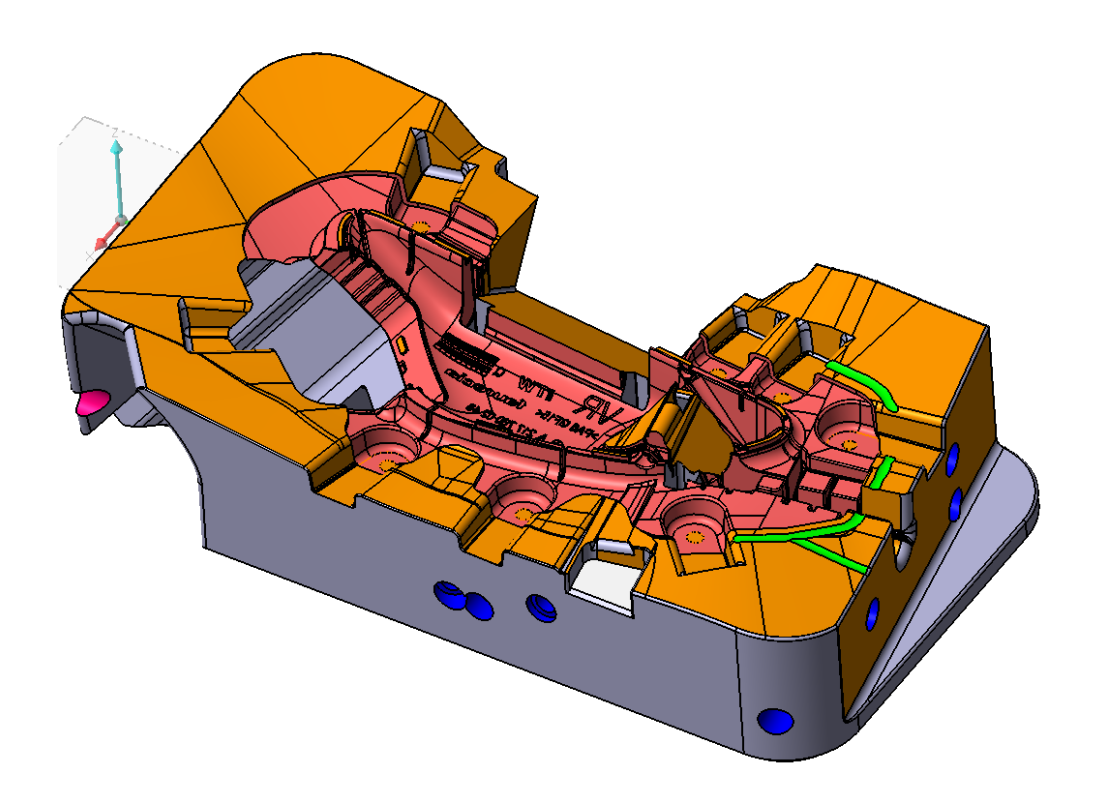

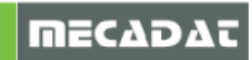